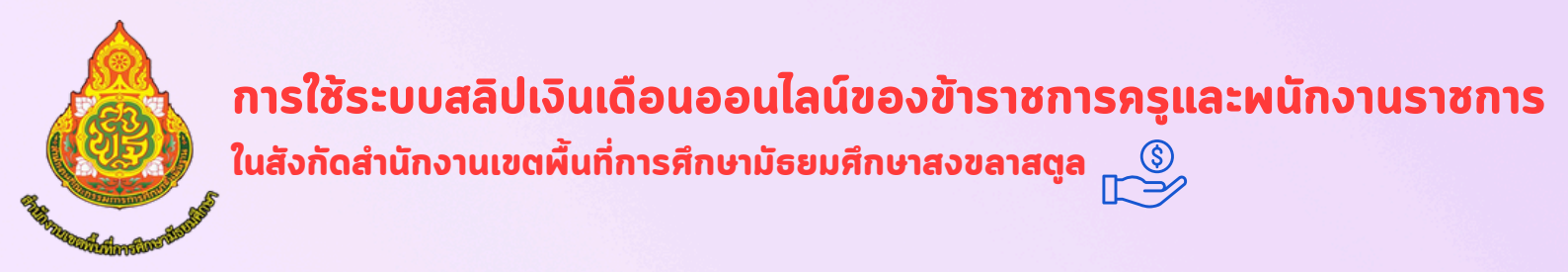

## <u>1.เข้าระบบสลิปเงินเดือนออนไลน์ผ่าน https://sec16.ksom2.net/money/index.php</u>

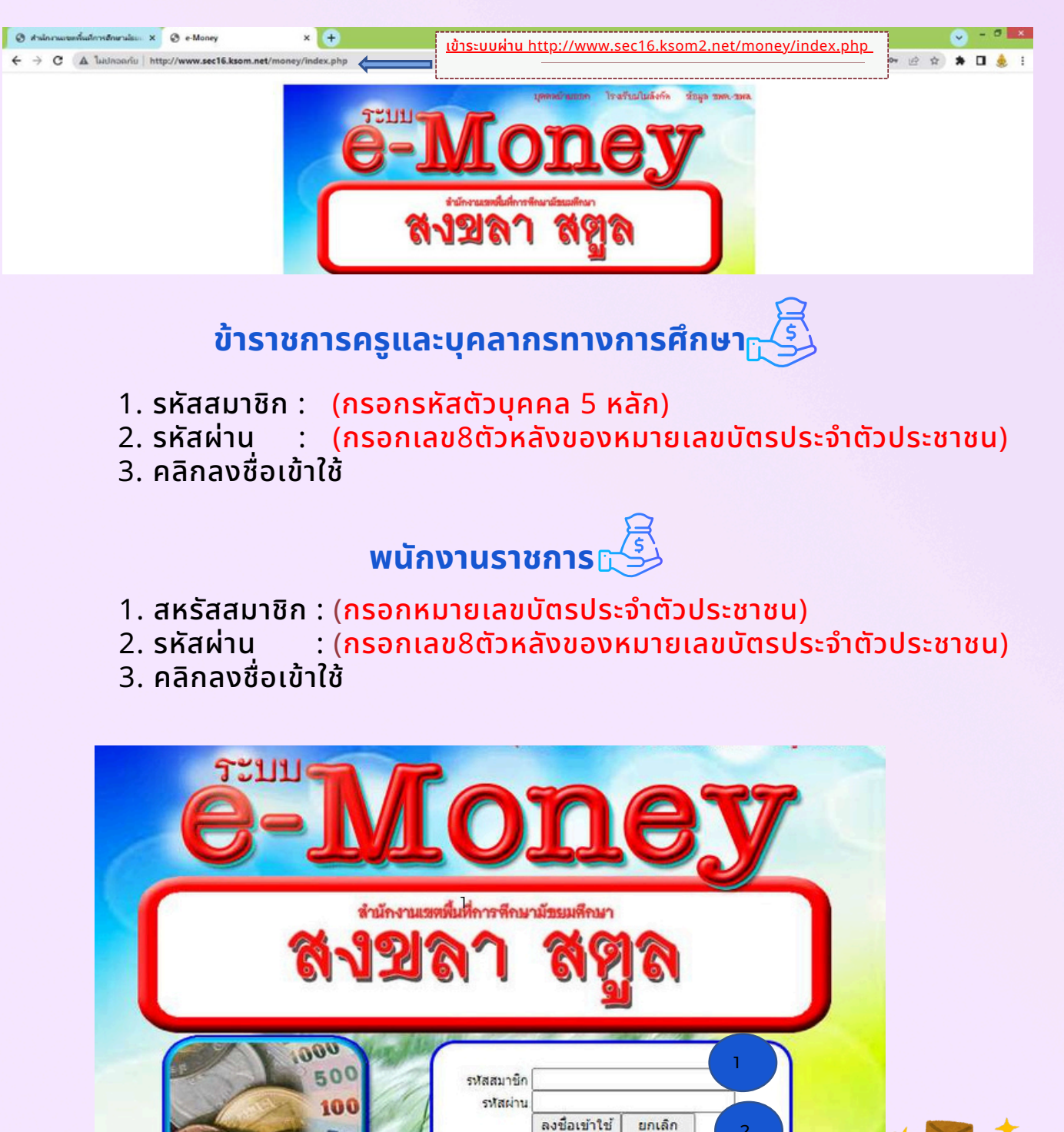

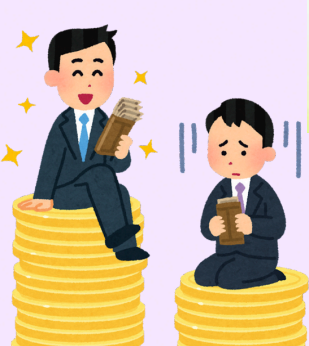

สอบถามเพิ่มเติม 0 7426 0191-2 ต่อ 13 กลุ่มบริหารงานการเงินฯ สพม.สงขลา สตูล

50

## การใช้ระบบสลิปเงินเดือนออนไลน์ของข้าราชการครูและพนักงานราชการ ในสังกัดสำนักงานเขตผื้นที่การศึกษามัธยมศึกษาสงขลาสตูล д 🌖

- 2.เมื่อเข้าระบบสลิปเงินเดือนออนไลน์ระบบจะแสดงข้อมูลและปีปัจจุบัน
  - 2.1 กรณีต้องการเลือกเดือนให้เลือกเดือนที่ต้องการและระบบจะประมวลผลอัตโนมัติ
  - 2.2 กรณีต้องการเลือกปีให้เลือกปีที่ต้องการและระบบจะประมวลผลอัตโนมัติ
  - 2.3 คลิกดูสลิปเงินเดือน

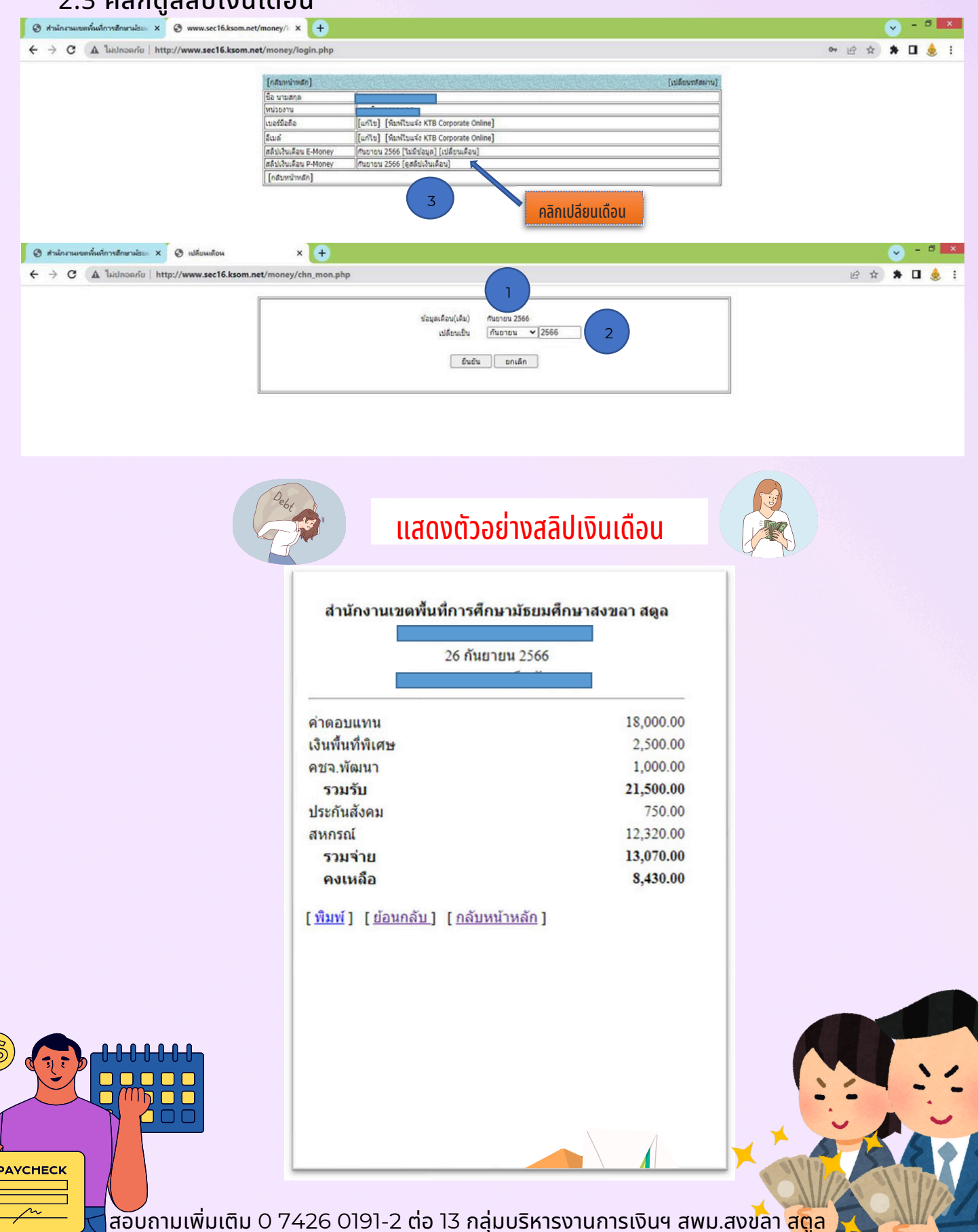